## Importing the GreenLight OVA into your VMware environment

## Introduction

There are two ways how you can setup GreenLight into your ESX environment.

The first way would be via the VMware Converter (using the extracted VMX file). The second way is done with the OVA file. Latter procedure (OVA) is part of this knowledge base article.

## Configuration

-Open your vSphere Center

-Click on File / Deploy OVF Template

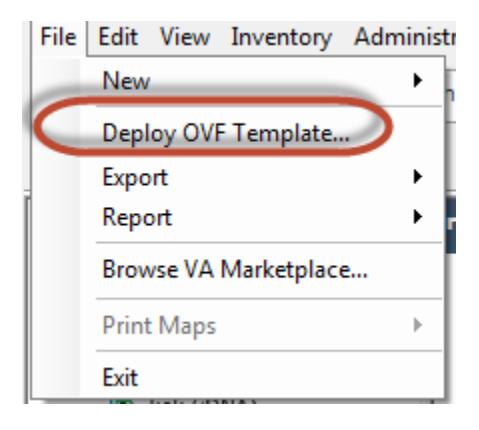

-Specify the source of the GreenLight OVA file (you need to download the OVA in advance from our FTP Server)

| 🕝 Deploy OVF Template                                                                              |                                                                                                    | _ 0 |
|----------------------------------------------------------------------------------------------------|----------------------------------------------------------------------------------------------------|-----|
| Source<br>Select the source location.                                                              |                                                                                                    |     |
| Source<br>OVF Template Details<br>Name and Location<br>Storage<br>Disk Format<br>Ready to Complete | Deploy from a file or URL          C:\Temp\GreenLight290.ova <ul> <li>Browse</li> </ul> Enter a URL to download and install the OVF package from the Internet, or specify a location accessible from your computer, such as a local hard drive, a network share, or a CD/DVD drive. |     |
| Help                                                                                               | < Back Next >                                                                                                    | Car |

-Read the Template Details information and click on Next

-Assign a name to the virtual appliance

| 🕜 Deploy OVF Template                                                                                                    |                                                                                                    |                   |     |
|----------------------------------------------------------------------------------------------------|----------------------------------------------------------------------------------------------------|-------------------|-----|
| Name and Location<br>Specify a name and locatio                                                                                                    | on for the deployed template                                                                                 |                   |     |
| Source<br>OVF Template Details<br>End User License Agreement<br>Name and Location<br>Storage<br>Disk Format<br>Network Mapping<br>Ready to Complete | Name:<br>panagenda GreenLight 2<br>The name can contain up to 80 characters and it must be unique within the | inventory folder. |     |
|                                                                                                    |                                                                                                    |                   |     |
|                                                                                                    |                                                                                                    |                   |     |
| Help                                                                                                    | < Back                                                                                                    | Next >            | Can |

-Select a Storage destination for this appliance

| 🕜 Deploy OVF Template                               |                                                             |                             |                |             |           |       |      |
|-----------------------------------------------------|-------------------------------------------------------------|-----------------------------|----------------|-------------|-----------|-------|------|
| Storage<br>Where do you want to stor                | e the virtual mach                                          | ine files?                  |                |             |           |       |      |
| Source                                              | Select a destination storage for the virtual machine files: |                             |                |             |           |       |      |
| OVF Template Details<br>End User License Agreement  | Name                                                        | Drive Type                  | Capacity       | Provisioned | Free      | Туре  | Thi  |
| Name and Location                                   |                                                             | standaNon-SSD               | 544,25 GB      | 429,54 GB   | 114,71 GB | VMFS5 | Su   |
| Storage                                             |                                                             |                             |                |             | 730,09 GB | VMFS5 | Su   |
| Disk Format<br>Network Mapping<br>Ready to Complete |                                                             |                             |                |             |           | VMFS5 | Suj  |
|                                                     | Disable Stor     Select a datasta                           | rage DRS for this virtual m | III.<br>achine |             |           |       |      |
|                                                     | Name                                                        | Drive Type                  | Capacity Pr    | ovisioned   | Free      | Туре  | Thin |
|                                                     | •                                                           |                             | 111            |             |           |       |      |
| Help                                                |                                                             |                             |                | < Back      | Next      | >     | Cano |

-Select the Disk Format (depending on your environment)

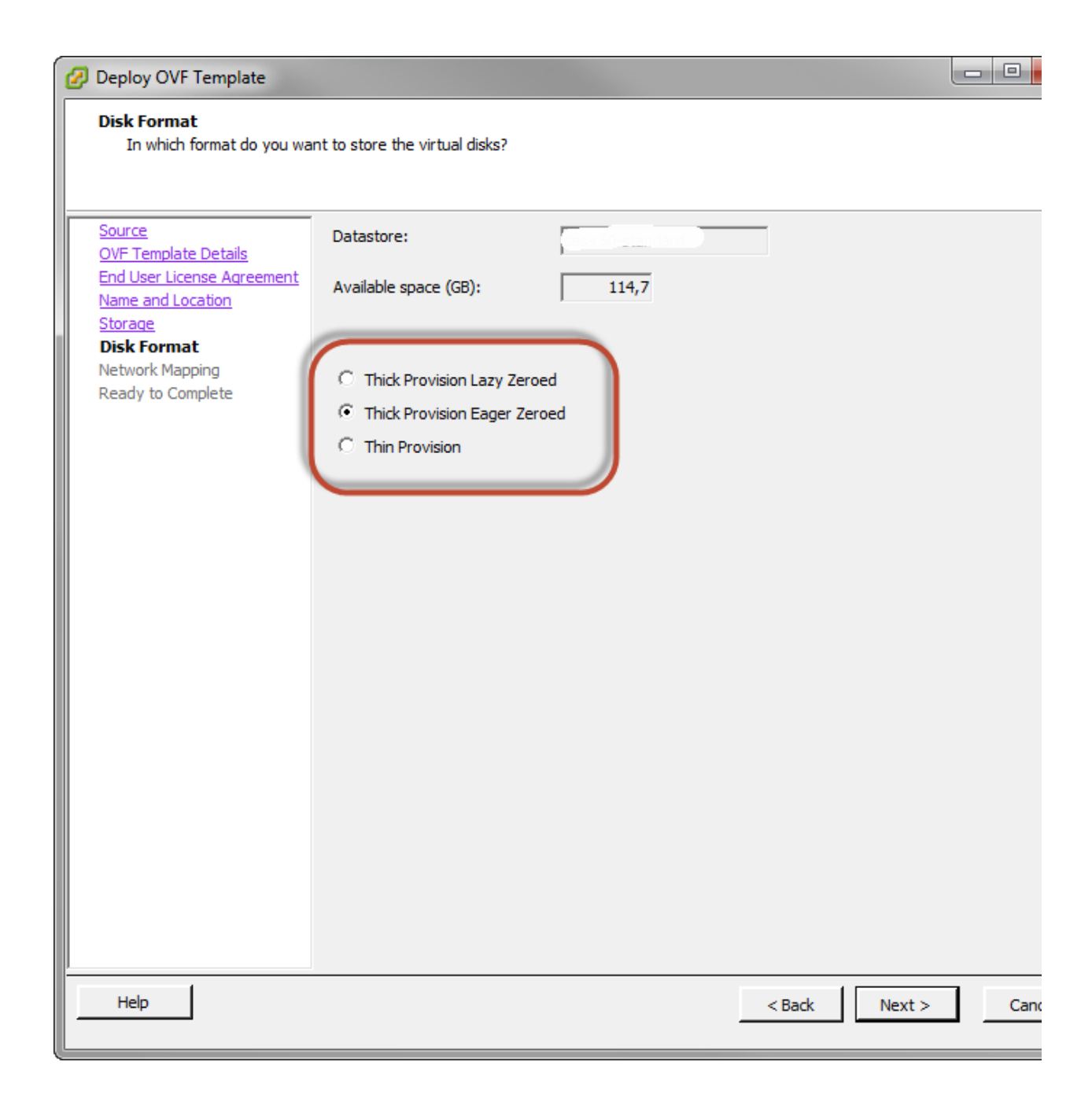

-Assign a Network for this Box

-Click on Finish

| 🕜 Deploy OVF Template                                                                                                    |                                                                                                    |                                                                                                    |     |
|----------------------------------------------------------------------------------------------------|----------------------------------------------------------------------------------------------------|----------------------------------------------------------------------------------------------------|-----|
| Ready to Complete<br>Are these the options you                                                                                                    | want to use?                                                                                                    |                                                                                                    |     |
| Source<br>OVF Template Details<br>End User License Agreement<br>Name and Location<br>Storage<br>Disk Format<br>Network Mapping<br>Ready to Complete | When you dick Finish, the deployment<br>Deployment settings:<br>OVF file:<br>Download size:<br>Size on disk:<br>Name:<br>Host/Cluster:<br>Datastore:<br>Disk provisioning:<br>Network Mapping:<br>Network Mapping: | ent task will be started.<br>C:\Temp\GreenLight290.ova<br>1,6 GB<br>panagenda GreenLight 2<br>Thick Provision Eager Zeroed |     |
| Help                                                                                                    |                                                                                                    | < Back Finish                                                                                                    | Can |

Whenever the import is done, assign system resources such as vCPUs and memory to the GreenLight appliance before starting it up the first time.(based on your needs)